Using Cyberduck for OSX and Windows

- Install Cyberduck using the default installation options. Click here for free download. For Windows download the .exe file. Mac users download the zip file and run it after downloading it
- 2. Launch the program and click Open Connection.

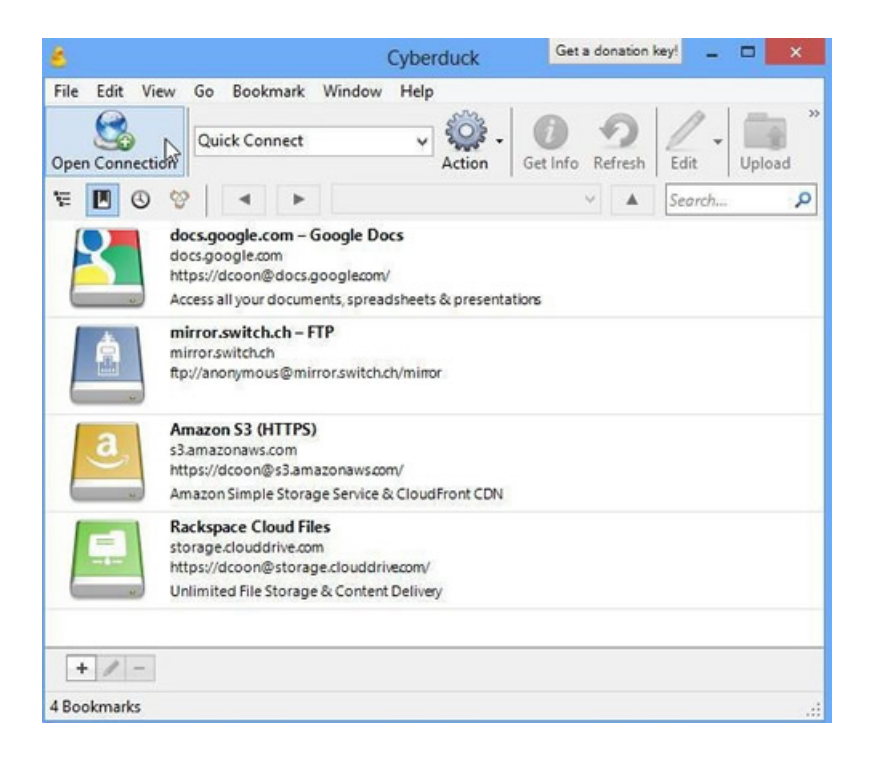

3. Select FTP-SSL (Explicit AUTH TLS) from the drop down menu.

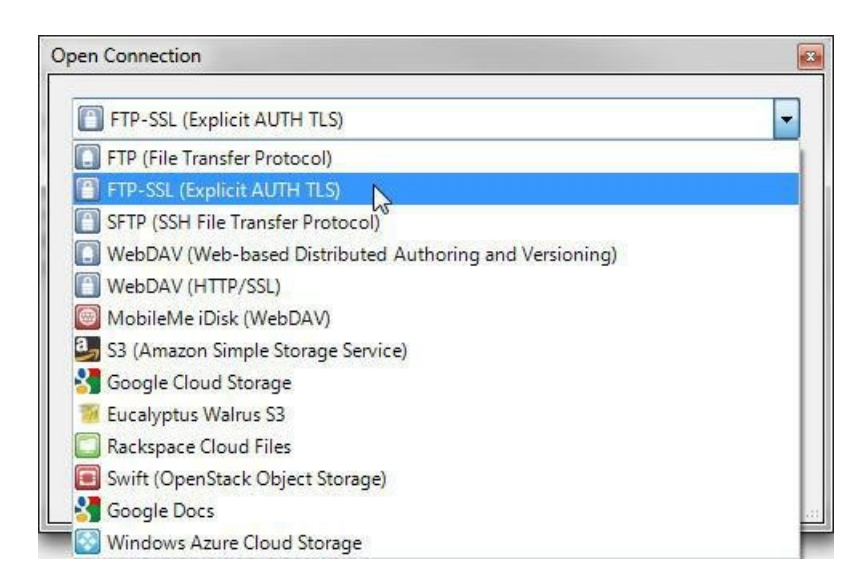

4. Enter the name of the server (public.callutheran.edu), your username and password in the spaces provided.

| FTP-SSL   | (Explicit AUTH TLS)                       |        |         |
|-----------|-------------------------------------------|--------|---------|
| Server:   | public.callutheran.edu                    | Port:  | 21      |
| URL:      | ftps://example@public.callutheran.edu:21/ |        |         |
| Username: | example                                   |        |         |
| Password: |                                           |        |         |
|           | Anonymous Login                           |        |         |
|           | Save Password                             |        |         |
|           |                                           | Connec | t Cance |

- 5. Click Connect. Your FTP folder will display.
- 6. Selecting Upload will open a window to choose what file for files to upload from your computer to the server.
- 7. To disconnect from the server, click the eject button labeled Disconnect located in the upper right hand corner.

Note: Although Cyberduck is used in the his documentation, most programs that support FTP-SSL via TLS will work the same settings.